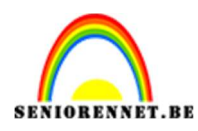

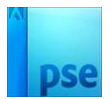

## Damp creëren

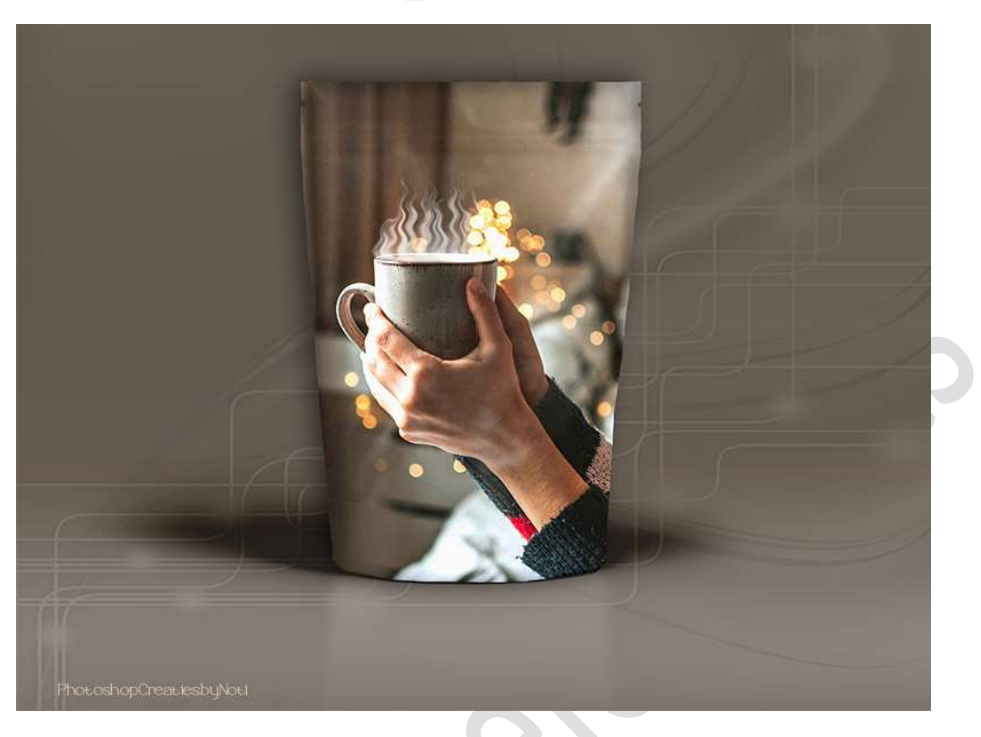

Materiaal: kopje koffie.

- 1. Open de afbeelding van kopje koffie in uw PSE.
- 2. Plaats daarboven een **nieuwe laag** en noem deze **damp**.
- Zoom goed in, zodat de opening van kopje goed zichtbaar is. Zet Voorgrondkleur op wit.
  Activeer het Aangepaste Vorm → Vorm → Ovaal. Teken een ovaal over de opening van het kopje.

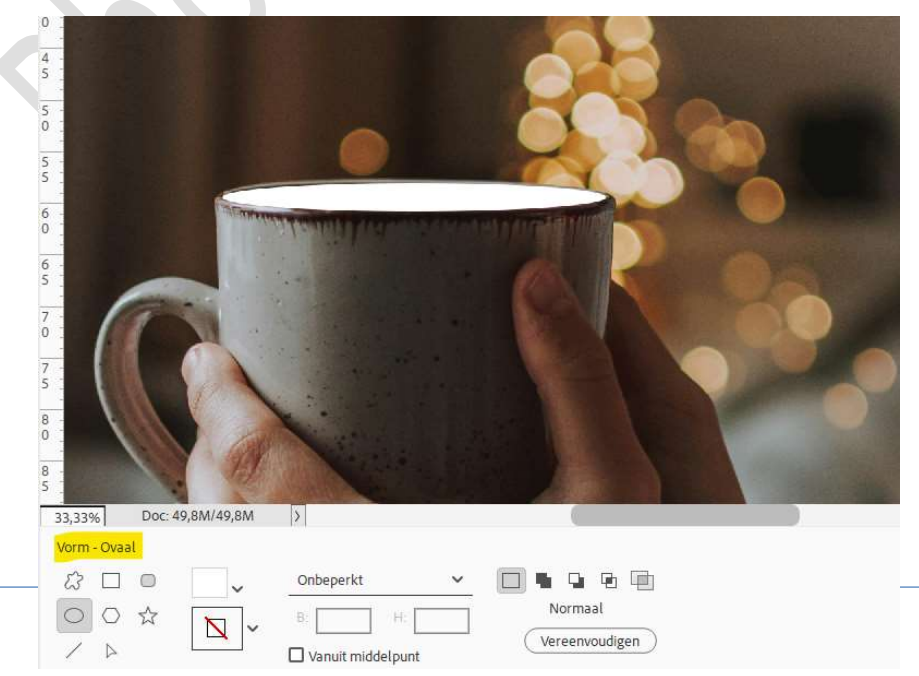

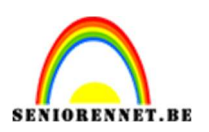

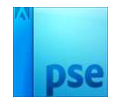

 4. Activeer het Verplaatsingsgereedschap en pas de vorm aan. Doe CTRL+T → Transformatie → Verdraaien/vervormen → pas de ovaal aan, zodat deze mooi in kopje past.

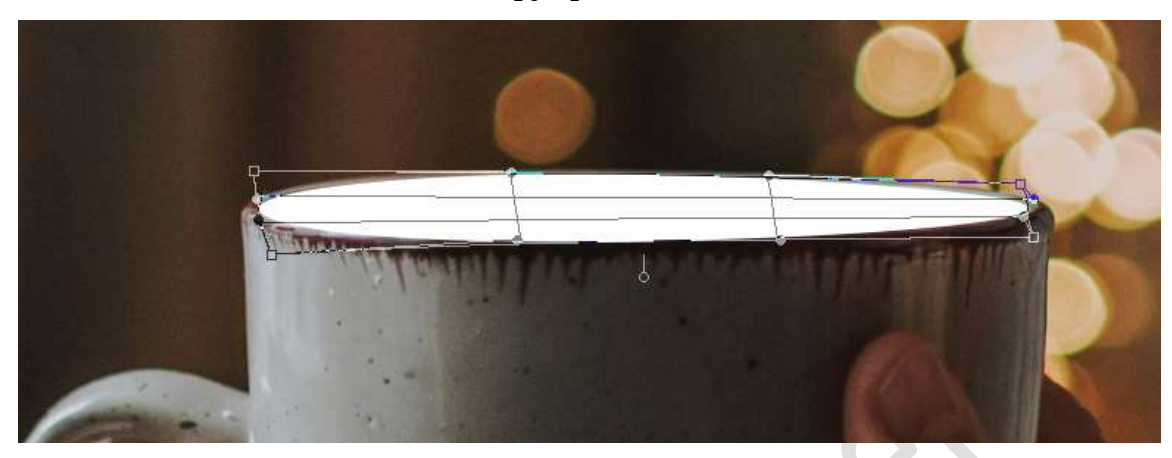

Tevreden druk op **vinkje**.

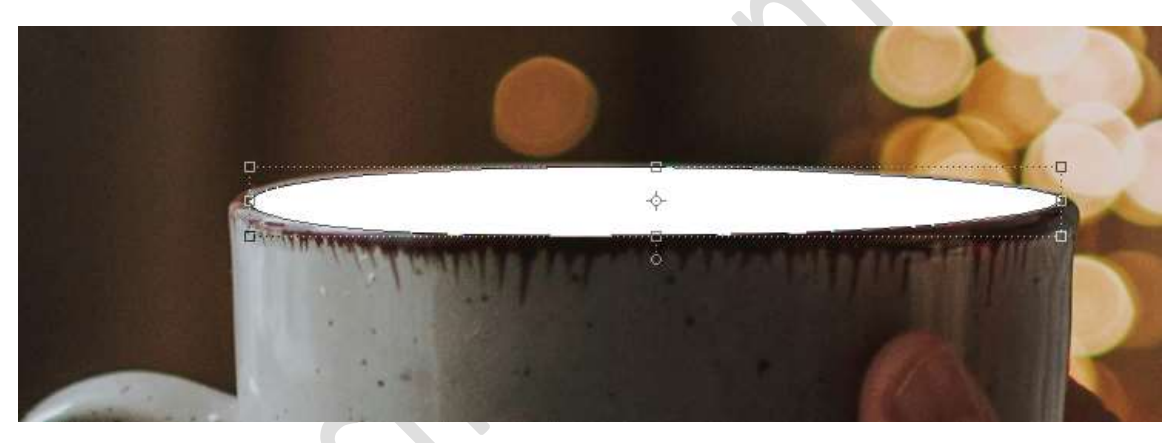

5. Laag Vereenvoudigen.

Doe CTRL+T → Laag 90° rechtsom roteren.

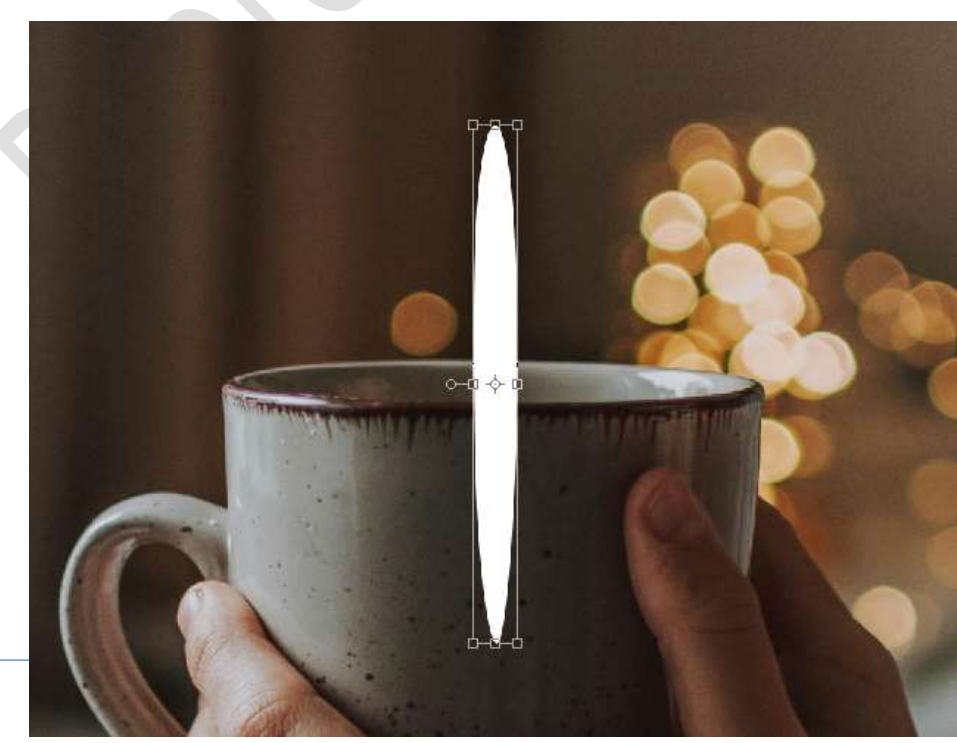

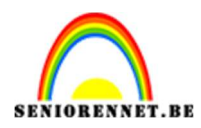

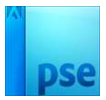

6. Ga dan naar Filter → Stileren → Wind → Methode: ⊙ Wind → Richting: ⊙ Vanaf links → OK

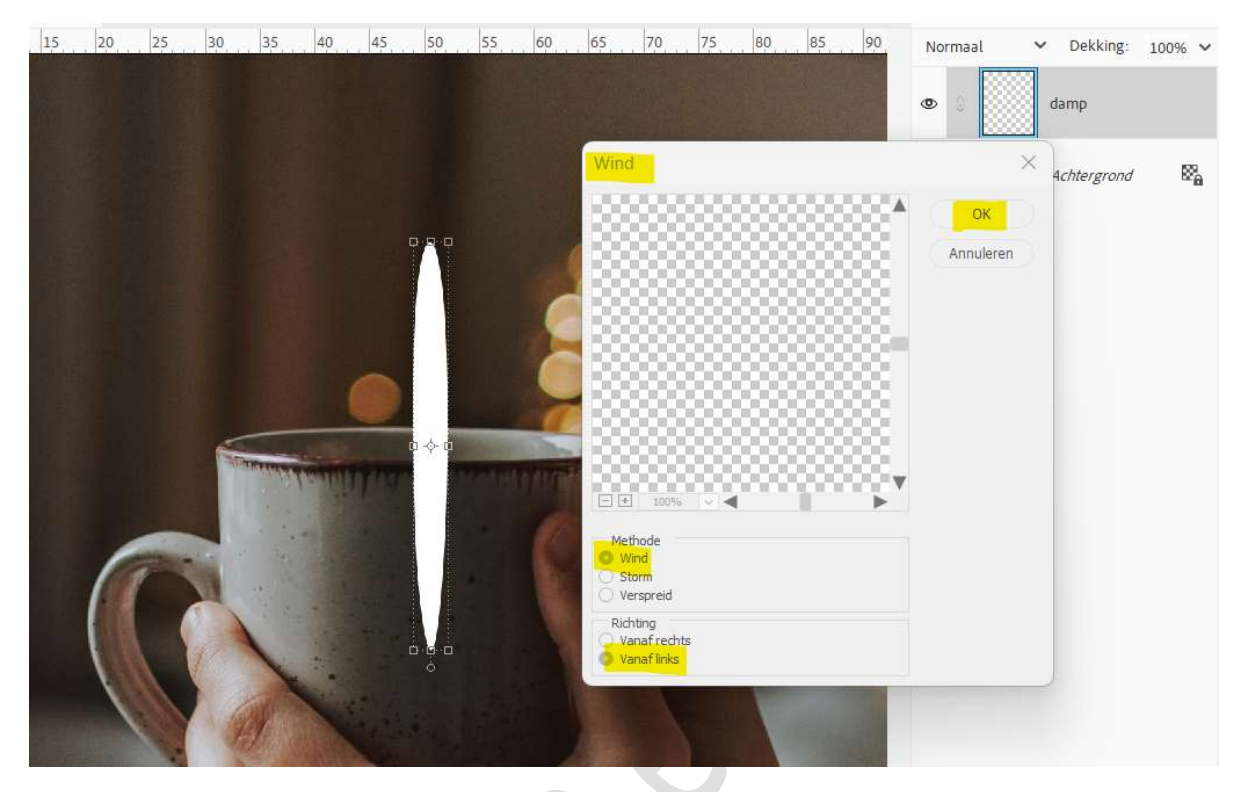

7. Ga naar Filter  $\rightarrow$  Wind of snelkoppeling (Ctrl+F) en doe dit 4 maal.

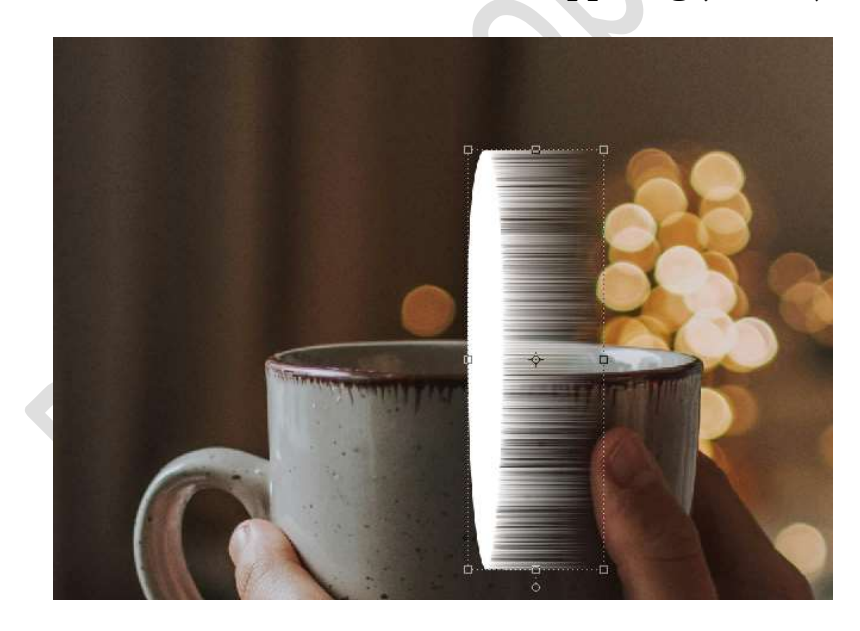

8. Doe CTRL+T → Laag 90° linksom keren.

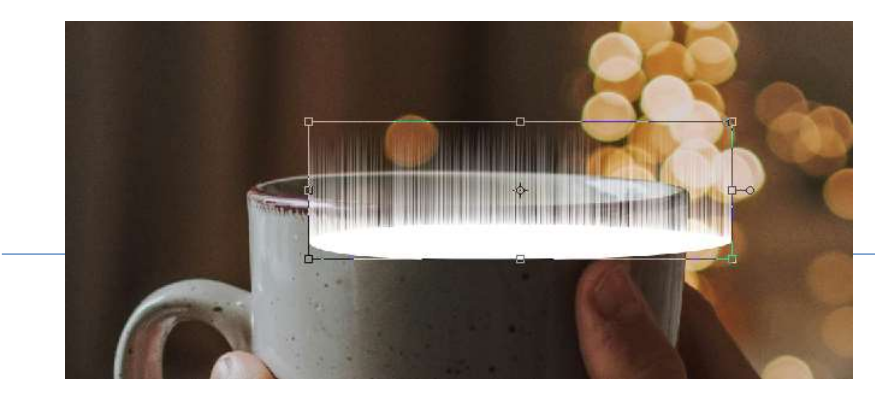

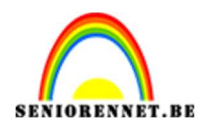

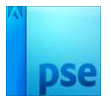

9. Plaats terug mooi in het kopje.

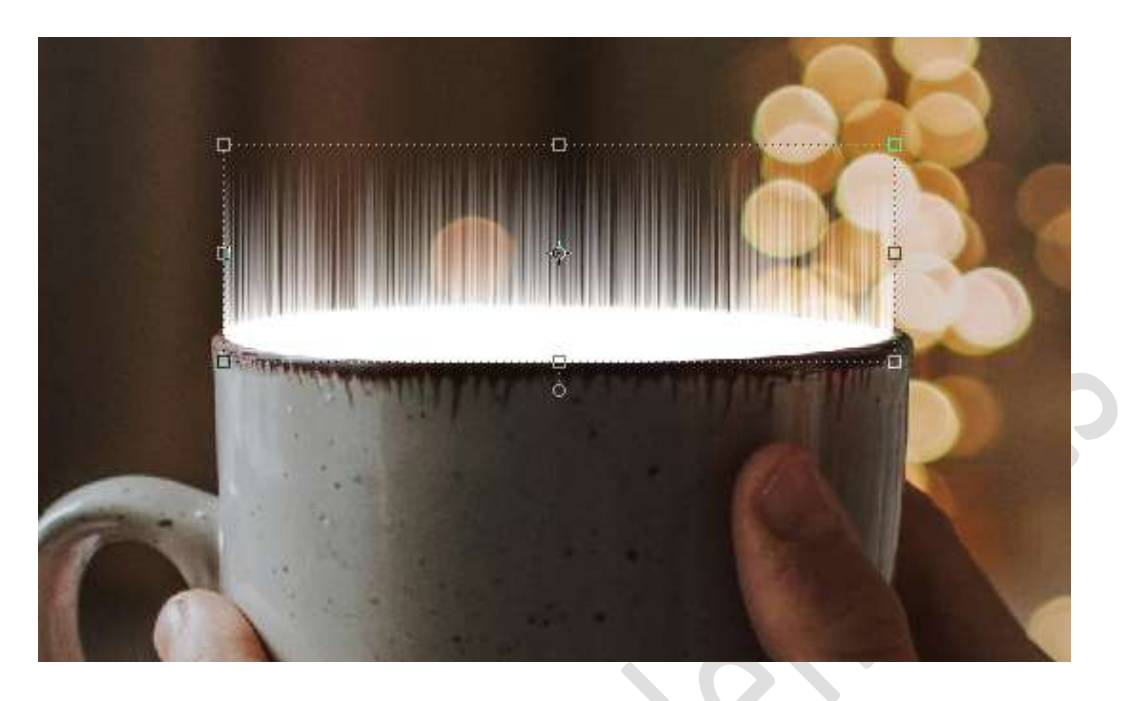

10. Ga naar Filter  $\rightarrow$  Vervagen  $\rightarrow$  Gaussiaans Vervagen  $\rightarrow$  7 px  $\rightarrow$  OK.

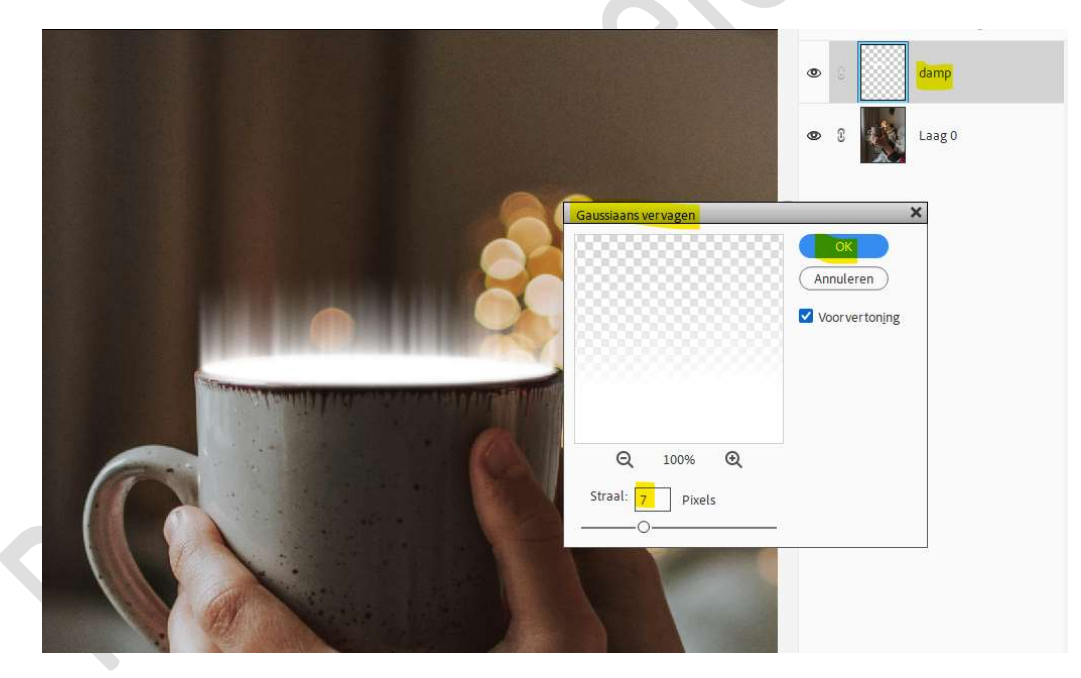

11. Ga dan naar Filter → Vervormen → Uitvloeien → Verdraaien → Grootte: 300 → Druk: 100.

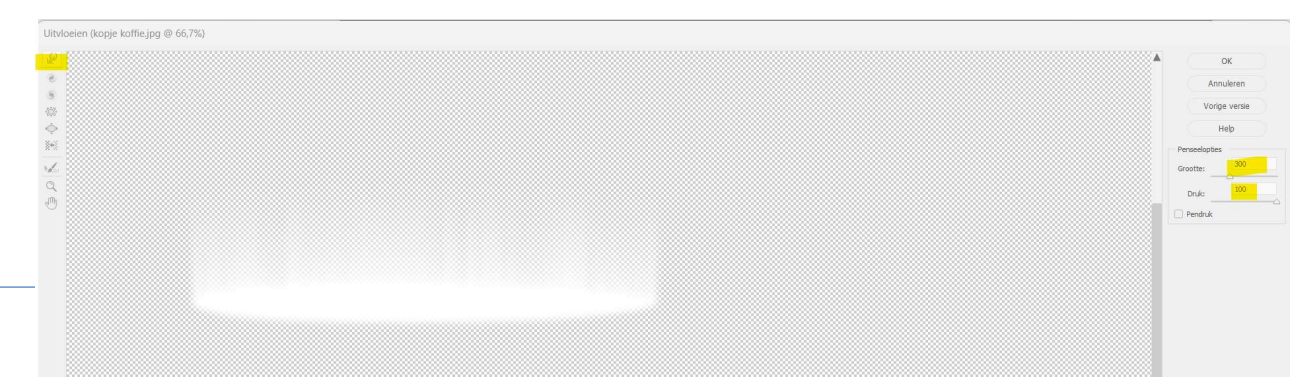

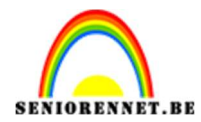

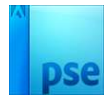

## Ga met **penseel over**, om zo **dampen te creëren**.

## **Tevreden**? Druk op **OK**. *Eventueel nog wat aanpassen.*

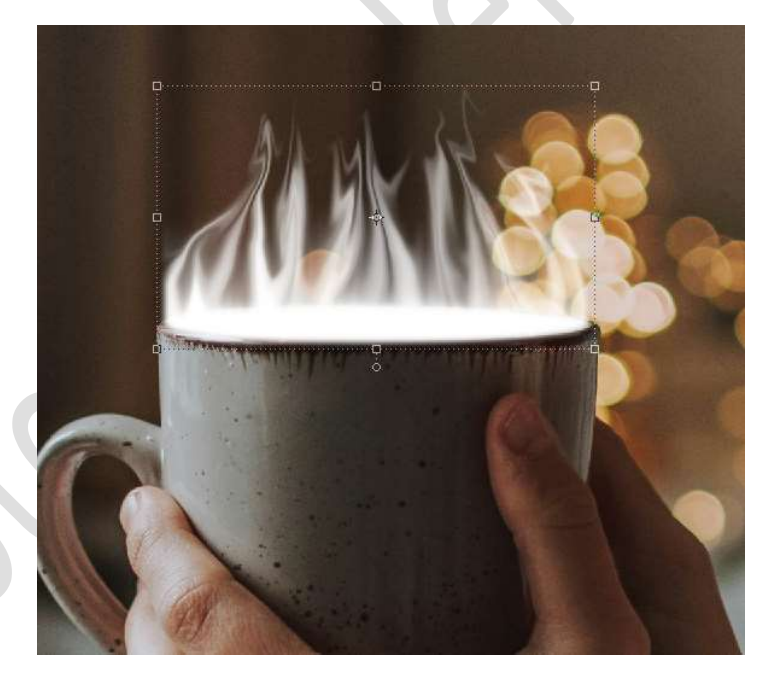

12. Ga dan naar Filter → Vervormen → Golf → Aantal generatoren: 1 → Golflengte: Min.: 32 - Max.: 79 → Amplitude: Min.:1 - Max.: 33 → Schaal: Horiz.: 100% - Vert.: 100% → Type: ⊙ Sinus → ⊙ Randpixels herhalen → Ok

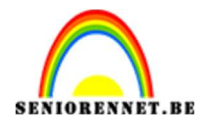

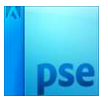

| Aantal generatoren: |            |       |   | Type: OK                          |             |           |
|---------------------|------------|-------|---|-----------------------------------|-------------|-----------|
| Golflengte:         | Min.<br>32 | Max,  |   | O Driehoek                        | Annuleren   | $\supset$ |
| -0<br>              | 10,000     |       |   |                                   |             |           |
| Amplitude:          | Min.       | Max,  |   |                                   |             |           |
| р.<br>              |            |       |   |                                   |             |           |
| Schaal:             | Horiz.     | Vert. | % |                                   | Alilakouria |           |
|                     |            |       |   | Ongedefinieerde gebieden:         |             |           |
|                     |            |       |   | Beeld omslaan Bandnivels herbelen |             |           |

13. Doe **CTRL+T** → Trek het **middelste bovenste blokje** wat naar **boven**, hou **shift-toets ingedrukt** tijdens het omhoog trekken..

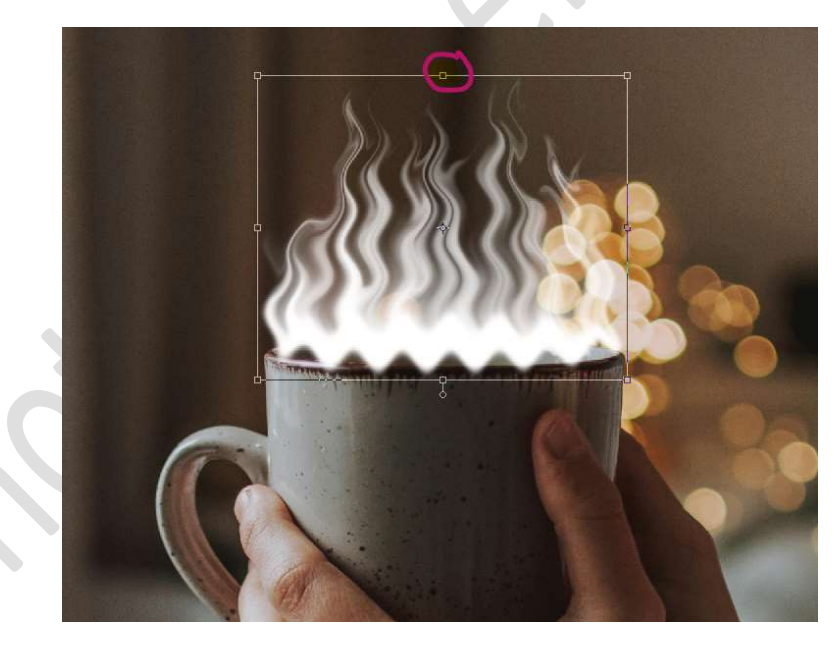

14. Beetje naar **beneden** doen, zodat de onderkant over de rand van kopje komt.

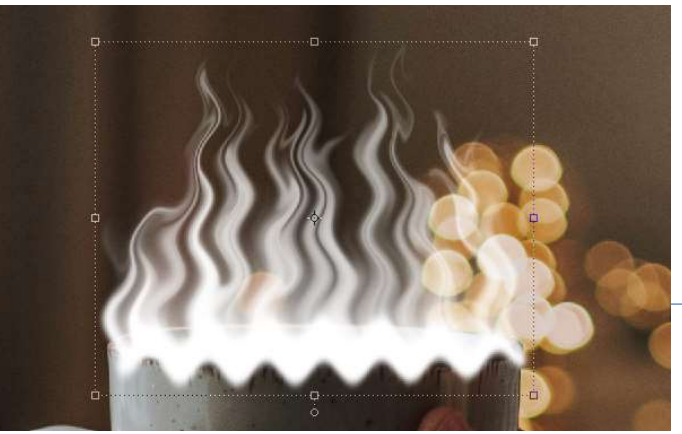

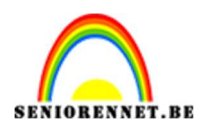

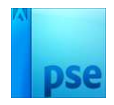

- 15. Hang een **laagmasker** aan deze laag.
  - Zet Voorgrondkleur op zwart.

Neem een zacht zwart penseel van 135 px – penseeldekking: 65%. Ga met dit penseel over de rand (onderkant) van kopje, zodat alle damp die op het kopje onderaan weg is.

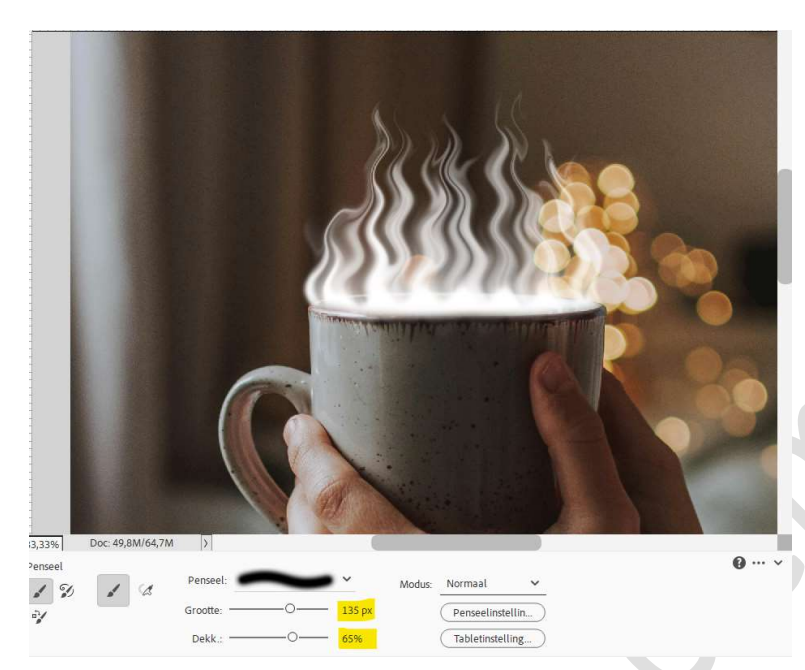

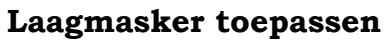

16. Zet de laagdekking op 50%.

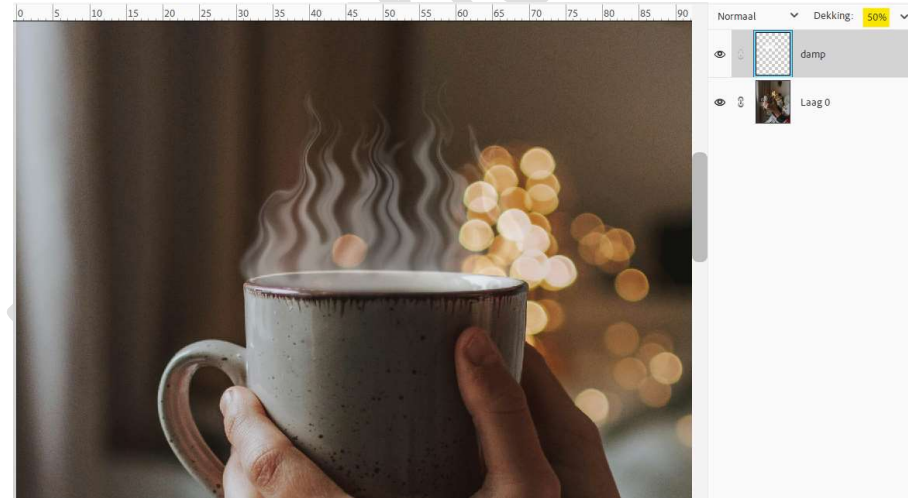

17. We hebben onze damp gecreëerd.Werk af naar keuze en vergeet uw naam niet.Sla op als PSD: max. 800 px.Sla op als JPEG: max. 150 kb

Veel plezier ermee NOTI